# Permanently Store Grades Process

# Contents

| Permanently Store Grades Process - Q1 | .3 |
|---------------------------------------|----|
|                                       |    |
| Permanently Store Grades Process - Q2 | .4 |
| Permanently Store Grades Process - 51 | .5 |
| Permanently Stone Grades Process - 03 | 6  |
| remanently Store Brades Process - QS  | .0 |
| Permanently Store Grades Process - Q4 | .6 |
| Permanently Store Grades Process - 52 | 6  |
|                                       | .0 |

## **Permanently Store Grades Process - Q1**

## System > Permanently Store Grades

- 1. Use this Final Grade/Reporting Term: Choose from the drop down Q1
- 2. Save with this Historical Store Code: This is the same as #1
- Exclude/Include Class Enrollments: Choose the 3<sup>rd</sup> option and key in the date that is appropriate for your school. This is usually a date near the end of the term.
- 4. Classes by term length: Choose the correct term and whether you store credit or not

#### Permanently Store Grades

|   | Which Grades                                                                                                    |                           |                        |                    |  |  |  |
|---|----------------------------------------------------------------------------------------------------|---------------------------|------------------------|--------------------|--|--|--|
| 1 | L Use this Final Grade/Reporting Term: Q1 ▼ *                                                                                                    |                           |                        |                    |  |  |  |
| 2 | Save with this Historical Store Cod                                                                                                    | e: Q1 *                   |                        |                    |  |  |  |
|   | Exclude/Include Class Enrollments                                                                                                    |                           |                        |                    |  |  |  |
|   | Exclude enrollment records where the student enrolled in the class after this date: 00/00/0000 🔯 (MM/DD/YYYY)                                                                                                    |                           |                        |                    |  |  |  |
| 3 | Exclude enrollment records where the student dropped the class before this date: 00/00/0000 🔯 (MM/DD/YYYY)                                                                                                    |                           |                        |                    |  |  |  |
|   | Include only enrollment records that are currently active and that were active on this date: 00/00/0000                                                                                                    |                           |                        |                    |  |  |  |
|   | ► Additional Filter Options                                                                                                    |                           |                        |                    |  |  |  |
|   | Classes by term length                                                                                                    |                           | Store                  | % of course credit |  |  |  |
| 4 | 2012-2013                                                                                                    | (09/05/2012 - 06/29/2013) | Do not store 💌         | %                  |  |  |  |
|   | Semester 1                                                                                                    | (09/05/2012 - 01/18/2013) | Store with no credit 💌 | 0 %                |  |  |  |
|   | Quarter 2                                                                                                    | (11/05/2012 - 01/18/2013) | Do not store           | %                  |  |  |  |
|   | If you are storing grades for a term that is not in progress or has only recently passed, you may need to display all terms. If a term was already stored, you will overwrite the grades for that term and may affect graduation credit, GPAs, and transcripts.<br>Show all terms? O No O Yes |                           |                        |                    |  |  |  |

## **Permanently Store Grades Process - Q2**

## System > Permanently Store Grades

- 1. Use this Final Grade/Reporting Term: Choose from the drop down Q2
- 2. Save with this Historical Store Code: This is the same as #1
- Exclude/Include Class Enrollments: Choose the 3<sup>rd</sup> option and key in the date that is appropriate for your school. This is usually a date near the end of the term.
- 4. Classes by term length: Choose the correct term and whether you store credit or not

#### Permanently Store Grades

|   | Which Grades                                                                                                    |                               |                  |                        |               |                  |  |
|---|----------------------------------------------------------------------------------------------------|-------------------------------|------------------|------------------------|---------------|------------------|--|
| 1 |                                                                                                    |                               |                  |                        |               |                  |  |
|   | Use this Final Grade/Reporting Term: Q2                                                                                                    |                               |                  |                        |               |                  |  |
| 2 | 2 Save with this Historical Store Code: Q2 *                                                                                                    |                               |                  |                        |               |                  |  |
|   | Exclude/Include Class Enrollments                                                                                                    |                               |                  |                        |               |                  |  |
|   | Exclude enrollment records where                                                                                                    | e the student enrolled in the | class after this | s date: 00/00/0000     | 🏂 (ММ/ОО/ҮҮҮ) | Y)               |  |
| 3 | 3 Exclude enrollment records where the student dropped the class before this date: 00/00/0000 🔯 (MM/DD/YYYY)                                                                                                    |                               |                  |                        |               |                  |  |
|   | Include only enrollment records that are currently active and that were active on this date: 00/00/0000 🔯 (MM/DD/YYYY)                                                                                                    |                               |                  |                        |               |                  |  |
|   | ► Additional Filter Options                                                                                                    |                               |                  |                        |               |                  |  |
|   | Classes by term length                                                                                                    |                               |                  | Store                  | % (           | of course credit |  |
| 4 | 2012-2013                                                                                                    | (09/05/2012 - 06/29/2013)     |                  | Do not store 💌         |               | %                |  |
|   | Semester 1                                                                                                    | (09/05/2012 - 01/18/2013)     |                  | Store with no credit 💌 | 0             | %                |  |
|   | Quarter 2                                                                                                    | (11/05/2012 - 01/18/2013)     |                  | Do not store 💌         |               | %                |  |
|   | If you are storing grades for a term that is not in progress or has only recently passed, you may need to display all terms. If a term was already stored, you will overwrite the grades for that term and may affect graduation credit, GPAs, and transcripts. |                               |                  |                        |               |                  |  |
|   | Show all terms?   No   Yes                                                                                                    |                               |                  |                        |               |                  |  |
|   | Options for classes enrolled at other schools                                                                                                    |                               |                  |                        |               |                  |  |
|   | Store grades for classes enrolled at                                                                                                    | Α                             | All schools      | *                      |               |                  |  |
|   | Record the school name of                                                                                                    | Т                             | 'his school      | ~                      |               |                  |  |

# **Permanently Store Grades Process - S1**

#### System > Permanently Store Grades

- 1. Use this Final Grade/Reporting Term: Choose from the drop down S1
- 2. Save with this Historical Store Code: This is the same as #1
- Exclude/Include Class Enrollments: Choose the 3<sup>rd</sup> option and key in the date that is appropriate for your school. This is usually a date near the end of the term.
- 4. Classes by term length: Choose the correct term and whether you store credit or not

#### Permanently Store Grades

|   | Which Grades                                                                                                    |                           |                   |                    |  |  |
|---|----------------------------------------------------------------------------------------------------|---------------------------|-------------------|--------------------|--|--|
| 1 | Use this Final Grade/Reporting Term: S1 💌 *                                                                                                    |                           |                   |                    |  |  |
| 2 | 2 Save with this Historical Store Code: S1 *                                                                                                    |                           |                   |                    |  |  |
|   | Exclude/Include Class EnrolIments                                                                                                    |                           |                   |                    |  |  |
|   | Exclude enrollment records where the student enrolled in the class after this date: 00/00/0000 🔯 (MM/DD/YYYY)                                                                                                    |                           |                   |                    |  |  |
| 3 | 3 Exclude enrollment records where the student dropped the class before this date: 00/00/0000                                                                                                    |                           |                   |                    |  |  |
|   | ✓ Include only enrollment records that are currently active and that were active on this date: 00/00/0000                                                                                                    |                           |                   |                    |  |  |
|   | Additional Filter Options                                                                                                    |                           |                   |                    |  |  |
|   | Classes by term length                                                                                                    |                           | Store             | % of course credit |  |  |
| 4 | 2012-2013                                                                                                    | (09/05/2012 - 06/29/2013) | Do not store      | %                  |  |  |
| Ľ | Semester 1                                                                                                    | (09/05/2012 - 01/18/2013) | Store with credit | 100 %              |  |  |
|   | Quarter 2                                                                                                    | (11/05/2012 - 01/18/2013) | Do not store      | %                  |  |  |
|   | If you are storing grades for a term that is not in progress or has only recently passed, you may need to display all terms. If a term was already stored, you will overwrite the grades for that term and may affect graduation credit, GPAs, and transcripts.<br>Show all terms? • No • Yes |                           |                   |                    |  |  |

# **Permanently Store Grades Process - Q3**

## System > Permanently Store Grades

- 1. Use this Final Grade/Reporting Term: Choose from the drop down Q3
- Save with this Historical Store Code: This is the same as #1
- Exclude/Include Class Enrollments: Choose the 3<sup>rd</sup> option and key in the date that is appropriate for your school. This is usually a date near the end of the term.
- 4. Classes by term length: Choose the correct term and whether you store credit or not

# **Permanently Store Grades Process - Q4**

### System > Permanently Store Grades

- 1. Use this Final Grade/Reporting Term: Choose from the drop down Q4
- 2. Save with this Historical Store Code: This is the same as #1
- Exclude/Include Class Enrollments: Choose the 3<sup>rd</sup> option and key in the date that is appropriate for your school. This is usually a date near the end of the term.
- 4. Classes by term length: Choose the correct term and whether you store credit or not

# **Permanently Store Grades Process - S2**

## System > Permanently Store Grades

- 1. Use this Final Grade/Reporting Term: Choose from the drop down S2
- 2. Save with this Historical Store Code: This is the same as #1
- Exclude/Include Class Enrollments: Choose the 3<sup>rd</sup> option and key in the date that is appropriate for your school. This is usually a date near the end of the term.
- 4. Classes by term length: Choose the correct term and whether you store credit or not